## Withdrawal of leave / holiday vacation

- 1. Register the withdrawal in Primula self service
- 2. Wait for approval from the nearest manager

Detailed description:

### 1. Choose My page

Choose My Page which you will find in the left column

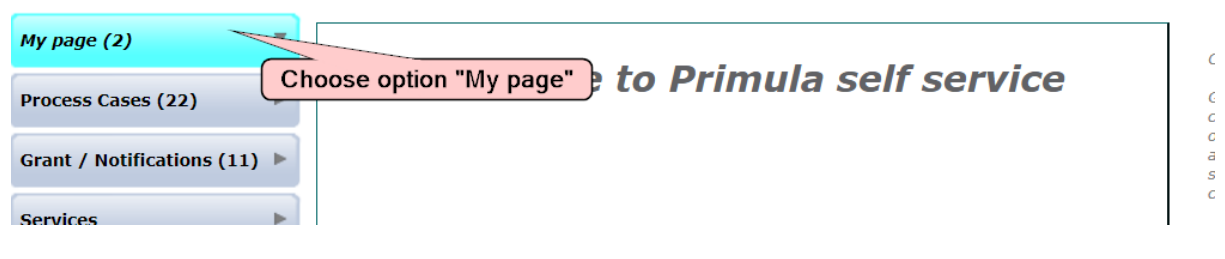

#### 2. Choose headline

Choose "Återtag av ledighet /Semester"

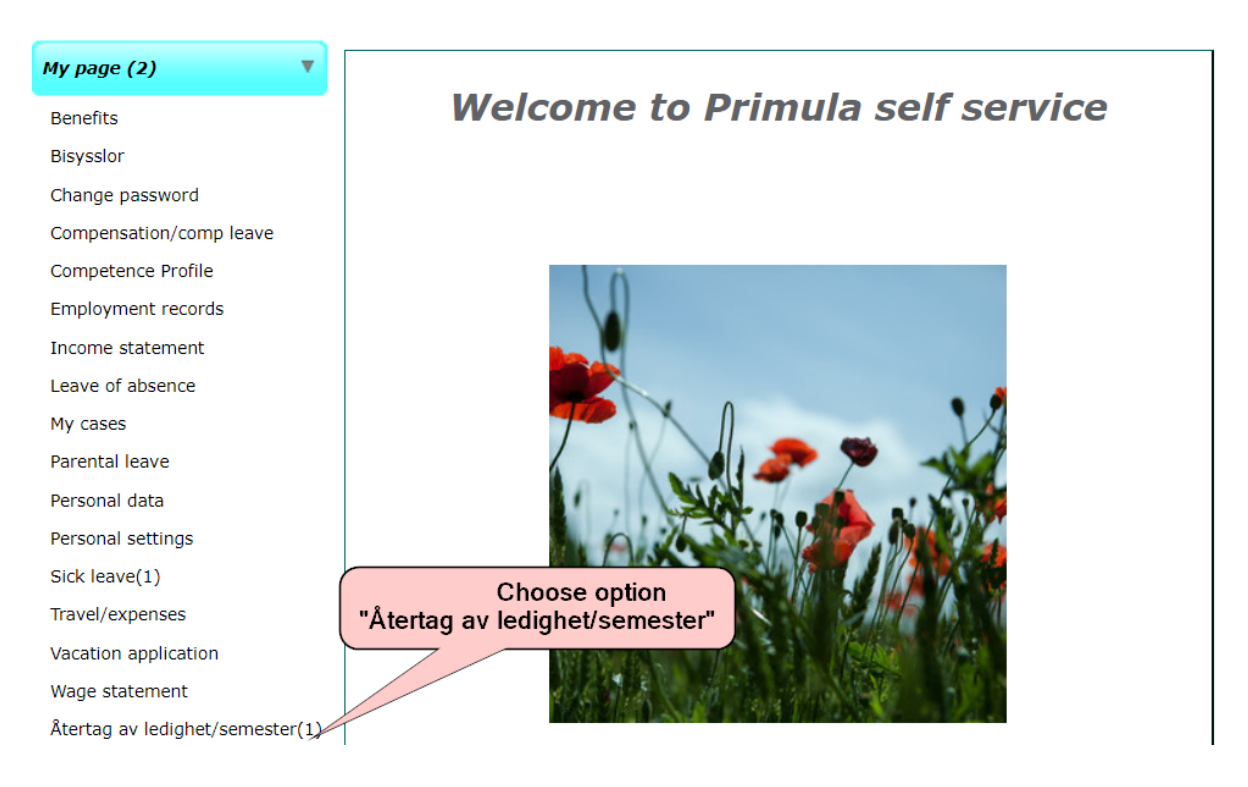

### 3. Fill in the application

# 0

Type of case: Withdrawal of holiday/other leave Position: 1 - 9852000 PERSONALAVDELNINGEN, LÖNEENHETEN (Payroll Administrator) A Indicate the type of leave you have been granted and now Enter the start date for 1 want to take back the leave period you want to take back 9852000 PERSONALAVE UNINGEN, LÖNEENH Type of leave Until From × ? Cause for the withdrawal Enter the last date for the leave period you want to take back State the reason why you want to take back the leave The HR-department's notes

#### Notes

|                                                 |                | 7        | Note/Att                          |
|-------------------------------------------------|----------------|----------|-----------------------------------|
| Select recipient (if the workflow does not fit) | Enter "Submit" | <b>2</b> | Remove<br>Reset<br>Save<br>Submit |

h

U Withdrawal made by salary specialist